How to Submit an Employee Expense Reimbursement

- 1. Log into ERMA and click on the Expense Reimbursement tab at the top of the screen
- 2. Select Submit Request

| Scripts//erma.farmington.k12.mn.us/scripts/wsisa.dll/WSen   |            |             |          |              |  |  |
|-------------------------------------------------------------|------------|-------------|----------|--------------|--|--|
| SKI                                                         | WAR        | FARMIN      | IGTO     | N MN ISD#192 |  |  |
| Home Employee Time Expense<br>Information Off Reimbursement |            |             |          |              |  |  |
|                                                             | <b>▼Ex</b> | pense Reimb | urseme   | ent          |  |  |
| Submit Request<br>Approve                                   |            |             | <u></u>  |              |  |  |
|                                                             |            |             | <b>1</b> |              |  |  |
|                                                             | Activ      | vity        |          | <b>1</b>     |  |  |
|                                                             | Pre-       | Verify      |          | 1            |  |  |

- 3. Select Add on the right-hand side of the screen.
- 4. Select the period of time you are requesting expense reimbursements for. Enter a description for your expenses. Please note: You'll be adding each expense separately which will give a more detail than this initial description.

|                                                                                                 | ·    |
|-------------------------------------------------------------------------------------------------|------|
| Expense Reimbursement Request Maintenance                                                       | 1    |
| Add Expense Reimbursement Request                                                               | Save |
| Reimbursement For AUNE, HEATHER C (COS)                                                         | Back |
| * Expenses From: 03/01/2015 * To: 03/31/2015                                                    |      |
| * Purpose for Reimbursement: Expense Reimbursement for March 2015                               |      |
|                                                                                                 |      |
|                                                                                                 |      |
|                                                                                                 |      |
| Reimbursement payment option: Reimbursement Payment made via AP ACH                             |      |
| District Payment Reimbursement information: Please include all locations of travel and mileage. |      |
|                                                                                                 |      |
|                                                                                                 |      |
|                                                                                                 |      |
| Asterisk (*) denotes a required field                                                           |      |

- 5. Click Save.
- 6. The screen shown below will appear. If you do not know what budget code to use, **select the pre-verifier in your building** (please select your appropriate administrative assistant from the drop down menu). This person will be able to edit the budget code for your request.

| Expense Reimbursement Request Mainter                                                                     | nan :e - 05.15.02.00.03 - Internet Explorer      |              | realize name that     |                                    |
|----------------------------------------------------------------------------------------------------|--------------------------------------------------|--------------|-----------------------|------------------------------------|
| https://erma.farmington.k12.mn.us/scrip                                                                   | ts/vsisa.dll/WService=wsFinance/factpedit        | 004.w        |                       |                                    |
| Expense Reimbursement Red                                                                                 | quest Maintenance                                |              |                       | 💼 🕤 📅 🗍                            |
| Expense Reimbursement Information                                                                         | n                                                |              |                       | Submit For<br>Approval             |
| Reimbursement For: AUNE, H                                                                                | HEATHER C (COS)                                  |              | Edit Master           | Save and                           |
| Expenses From: 03/01/2                                                                                    | 2015 To: 03/31/2015 31 Da                        | ays          | Notes                 | Finish Later                       |
| Purpose for Reimbursement: Expense                                                                        | Reimbursement for March 2015                     |              | Attachments           |                                    |
|                                                                                                    |                                                  |              |                       |                                    |
|                                                                                                    |                                                  |              |                       |                                    |
| Reimhursement naument entien. Reimhu                                                                      | reement Payment made via AP ACH                  |              |                       |                                    |
| Total Reimbursement Amount:                                                                               |                                                  |              |                       |                                    |
| Optional Pre-verifier: *No pa                                                                             | re-verification needed 🗸                         |              |                       |                                    |
| Synance Reimburgement Datail Lines                                                                        |                                                  |              |                       |                                    |
| Expense remoursement Detail Lines                                                                         |                                                  |              |                       |                                    |
| Views: General V Filters: *Skyward 1                                                                      | Default 🗸                                        |              | T                     | Add                                |
| Views: General V Filters: *Skyward 1<br># Date Type                                                       | Default V<br>Description/Customer                | Quantity Am  | ount Total Amount C R | D Edit                             |
| Views: General V Filters: *Skyward i<br># Date Type<br>There are no records to display; check your        | Default  I Description/Customer filter settings. | Quantity Ame | ount Total Amount C R | D Edit                             |
| Views: General V Filters: *Skyward :<br>* Date Type<br>There are no records to display; check your        | Default  Description/Customer filter settings.   | Quantity Am  | ount Total Amount C R | D Edit                             |
| Views: [General V] Filters: [*Skyward :<br># A Date Type<br>There are no records to display; check your   | Description/Customer<br>filter settings.         | Quantity Am  | ount Total Amount C R | Add     Add     Cione              |
| Views; General V <u>Hiters</u> : *Skyward :<br># Date Type<br>There are no records to display; check your | Description/Customer filter settings.            | Quantity Am  | ount Total Amount C R | Add     Add     Clone     Mass Add |

- 7. Select Add .
- 8. The screen below will appear.

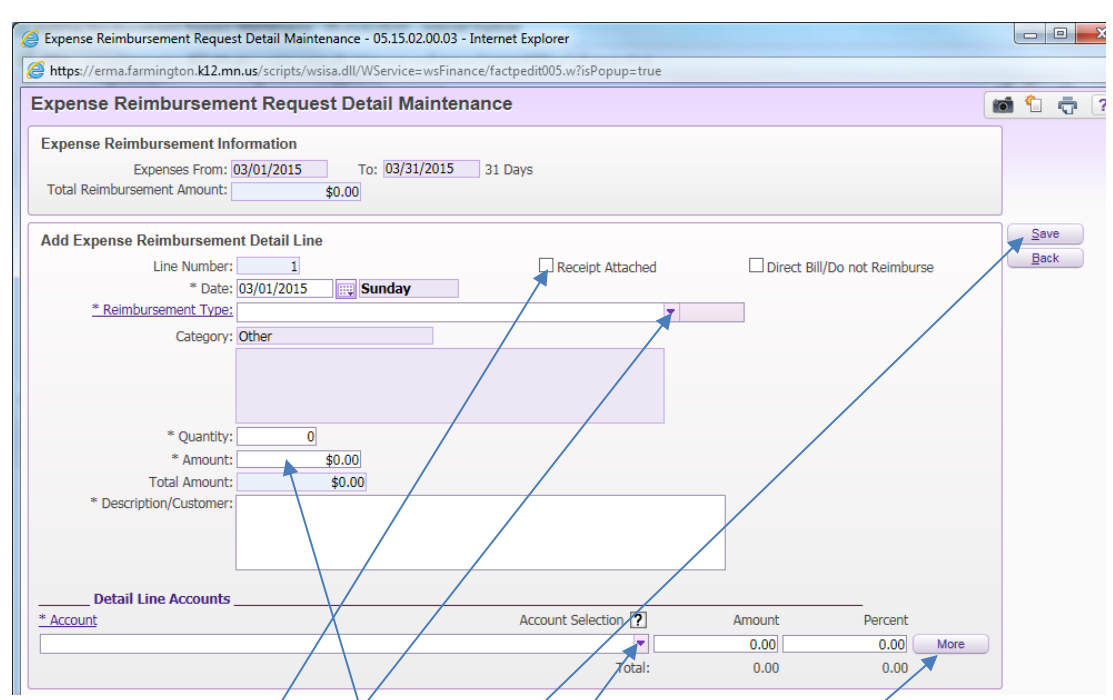

- 9. If the expense you are listing is for mileage, you will not attach a receipt. For all others, you will and the box should be checked next to "Receipt Attached"
- 10. Select the reimbursement type.
- 11. Enter the dollar amount in the "Amount" field.
- 12. Please note: Sales tax is reimbursed only for restaurants and travel expenses.
- 13. Enter a description of the expense, noting what the item/service was for. Please use words that explain more than the basic description. Example "Supplies for Algebra class", instead of just "supplies".
- 14. If you know the account number, enter it under "Account". If you do not know what budget code should be used, **click the drop down and select the first code: 01 A 000 00.** Make sure that you chose a pre-verifier if you are selecting this generic code.
- 15. If you are using multiple codes, Select *More* and another account field will appear.
- 16. Click Save.
- 17. This will bring you back to the Expense Reimbursement Request Maintenance Screen. Here you can verify that you have selected a pre-verifier if needed, attach receipts, or add more items.

|                                                                                                    | d<br>e             |
|----------------------------------------------------------------------------------------------------|--------------------|
| erma, farmington, k12.mn.us/scripts/wsisa.dll/WService=wsFinance/factpedit003v  Expense Reimbursement Request Maintenance  Expense Reimbursement Information  Reimbursement For: MILLER, DANIEL D (ADM)  Expense From: 10/17/2017 To: 10/17/2017 1 Day  Notes  Purpose for Reimbursement: Mileage test  Attachments  Reimbursement payment option: Reimbursement Payment made via AP ACH  Total Reimbursement Amount: \$0.00  Optional Pre-verifier: CHRISTINE K HEMAN  Expense Reimbursement Detail Lines  Expense Reimbursement Detail Lines | d<br>er            |
| Expense Reimbursement Request Maintenance                                                                                                    | d der              |
| Expense Reimbursement Information Reimbursement For: MILLER, DANIEL D (ADM) Expenses From: 10/17/2017 To: 10/17/2017 1 Day Notes Purpose for Reimbursement: Mileage test Reimbursement payment option: Reimbursement Payment made via AP ACH Total Reimbursement Amount: \$0.00 Optional Pre-verifier: CKRISTINE K HEMAN Sexpense Reimbursement Detail Lines                                                                                                    | d<br>er            |
| Reimbursement For: MILLER, DANIEL D. (ADM)<br>Expenses From: 10/17/2017 To: 10/17/2017 1 Day<br>Purpose for Reimbursement: Mileage test<br>Attachments<br>Reimbursement payment option: Reimbursement Payment made via AP ACH<br>Total Reimbursement Amount: \$0.00<br>Optional Pre-verifier: CEREISTINE K HEMAN                                                                                                    |                    |
| Expenses From: 10/17/2017 To: 10/17/2017 1 Day Notes Purpose for Reimbursement: Mileage test Reimbursement payment option: Reimbursement Payment made via AP ACH Total Reimbursement Amount: \$0.00 Optional Pre-verifier: CKRISTINE K HEMAN Sexpense Reimbursement Detail Lines                                                                                                    |                    |
| Purpose for Reimbursement: Mileage test Attachments Reimbursement payment option: Reimbursement Payment made via AP ACH Total Reimbursement Amount: \$0.00 Optional Pre-verifier: CHRISTINE K HEMAN  Expense Reimbursement Detail Lines                                                                                                    |                    |
| Reimbursement payment option: Reimbursement Payment made via AP ACH<br>Total Reimbursement Amount: \$0.00<br>Optional Pre-verifier: CHRISTINE K HEMAN                                                                                                    |                    |
| Reimbursement payment option: Reimbursement Payment made via AP ACH Total Reimbursement Amount: \$0.00 Optional Pre-verifier: CHRISTINE K HEMAN                                                                                                    |                    |
| Reimbursement payment option: Reimbursement Payment made via AP ACH Total Reimbursement Amount: \$0.00 Optional Pre-verifier: CHRISTINE K HEMAN  Expense Reimbursement Detail Lines                                                                                                    |                    |
| Total Reimbursement Amount: \$0.00<br>Optional Pre-verifier: CHRISTINE K HEMAN                                                                                                    |                    |
| Optional Pre-Verifier: CHRESTINE & HENAN                                                                                                    |                    |
| Expense Reimbursement Detail Lines                                                                                                    |                    |
|                                                                                                    |                    |
| Views: General V HEEPS: "Skyward Default V                                                                                                    | Add                |
| # Date Type Description/Customer Quantity Amount Total Amount C R D                                                                                                    | Edit               |
| There are no records to display; check your filter settings.                                                                                                    | Delete             |
|                                                                                                    | Clone              |
|                                                                                                    |                    |
|                                                                                                    | Mass Add<br>Detail |
|                                                                                                    |                    |
|                                                                                                    |                    |
|                                                                                                    |                    |

18. To attach receipts, select "Attachments" and a new window will appear. Click

19. For Type, select "Attachments", add a description that can be as simple as "receipts" and click browse to find your scanned receipt file. Click Save. Click Back.

| receiptine           | Cher Se        |                               |              |   |
|----------------------|----------------|-------------------------------|--------------|---|
| Expense Reir         | mbursem        | ent Request Attachments       | <b>1</b>     | Ū |
| Add Expense R        | eimbursem      | ant Request Attachment        | Save         |   |
| * Type:              | Attachments    | Expense Reimbursement Request | <u>B</u> ack |   |
| Entered Date:        | 03/27/2015     |                               |              |   |
| Entered Time:        | 3:00 PM        |                               |              |   |
| Entered By:          | HEATHER C      | AUNE                          |              |   |
| * Description:       | Receipts       |                               |              |   |
|                      |                |                               |              |   |
|                      |                |                               |              |   |
|                      |                |                               |              |   |
| * Attached File:     |                | Browse                        |              |   |
|                      |                |                               |              |   |
| Asterisk (*) denotes | a required fie | 10                            |              |   |

- 20. To add another expense, either select define or clone if the expense is similar (for example, multiple mileage expenses).
- 21. When you are finished entering expenses, select either Submit For Approval to submit it to the pre-verifier or your supervisor.

Or select Finish Later if you want to add more expenses before submitting for reimbursement.